1, read EIS data and save it also calculate the key password

2, enter option 'ELS TOOL', read the esl data to make sure the ELV or ELV emulator is good

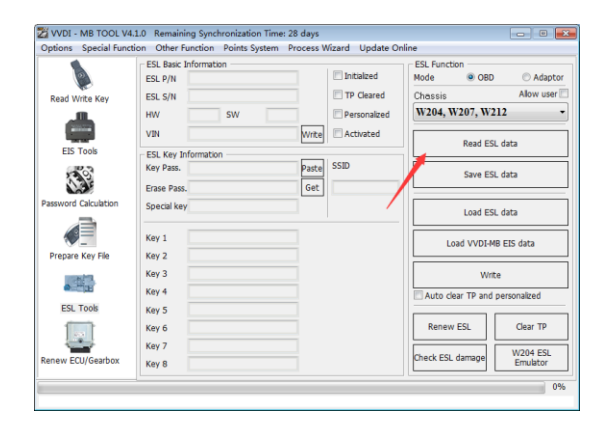

3, load the EIS data what contain the key password , use option ' load vvdi-mb eis data '

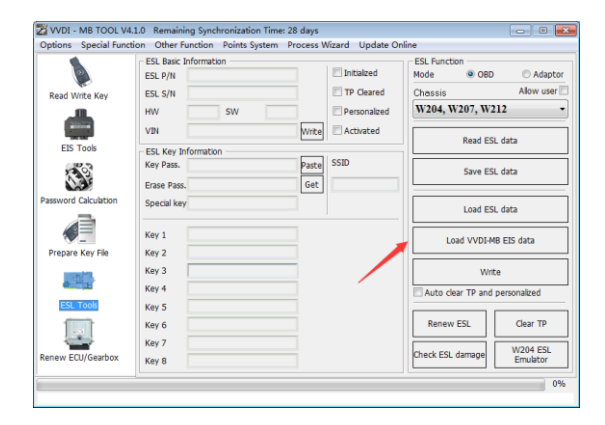

4, click the 'automatic clear TP and personalized then press 'write', job finish after that

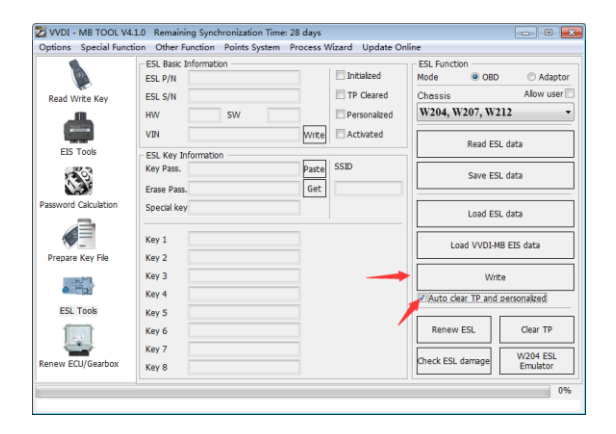